## Setting up @virginia.edu Alias Instructions

**1.** Go to <u>https://ams.itc.virginia.edu/config/index.cgi</u> (this will require you log in with your Net badge account)

2. Click the "Manage Aliases" link

| UniversitygVirginia       |                              |
|---------------------------|------------------------------|
| UVa Email Address Managem | ent                          |
| Logged in as crm4f        |                              |
|                           |                              |
|                           | Manage Aliases               |
|                           | Manage Deliverable Addresses |
|                           |                              |

Check to see if you already have a @virginia.edu alias setup to go to your @uvawise.edu deliverable address. If you do, you do not need to proceed any further.
If you don't, continue to step # 4

| Current Aliases<br>( Maximum of 7 ) |                     |
|-------------------------------------|---------------------|
| Current aliases in this domain      | Deliverable Address |
| crm4f (@virginia.edu)               | crm4f@uvawise.edu ▼ |
|                                     |                     |

4. Click the "Deliverable Addresses" option on the upper left side of the screen then ensure you have a deliverable address listed that matches your @uvawise.edu email address

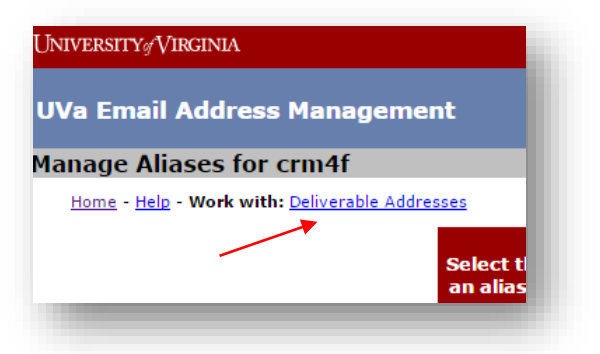

5. If not, use the "Add a deliverable address..." section to enter your @uvawise.edu email address then click "Submit"

|                                                         |                        | Your deliverable addresses:<br>(Maximum of 5) |
|---------------------------------------------------------|------------------------|-----------------------------------------------|
| crm4f@uvawise.edu                                       | active                 | 1                                             |
|                                                         |                        |                                               |
| Add a deliverable address in the format "youraddress@yo | urdomain.virginia.edu" |                                               |
|                                                         |                        | Submit                                        |

6. Once you have confirmed you have a deliverable address setup click on the "Aliases" link above the deliverable addresses section

| UNIVERSITY/VIR | GINIA                 |
|----------------|-----------------------|
| UVa Email A    | ddress Management     |
| Manage Deliv   | verable Addresses for |
| Home - Help -  | Work with: Aliases    |
|                |                       |
|                | с                     |
|                |                       |
|                | Add a deliv           |
|                |                       |
|                |                       |

7. On the Manage Aliases page you should already have "Virginia.edu" selected in the first section,

| Select the email domain in which you would like to add or change<br>an alias. The "domain" is the part of your email address after the<br>@ symbol. | virginia.edu<br>Select | • |
|----------------------------------------------------------------------------------------------------|------------------------|---|
|                                                                                                    |                        | _ |

**8.** Next enter your UVa-Wise username (without the @uvawise.edu at the end) in the "Check an alias' availability" section then click the Check Alias option.

| Current Domain                |   | virginia.edu |             |
|-------------------------------|---|--------------|-------------|
| Check an alias' availability: |   |              | Check Alias |
|                               | 1 |              |             |
|                               |   |              |             |

**9.** Confirm you want to set your alias to link with your @uvawise.edu address then check on the Manage Aliases page at the bottom to ensure your @virginia.edu alias is linked to the @uvawise.edu deliverable address:

| Current aliases in this domain Deliverable Address | Drop Alias                           |
|----------------------------------------------------|--------------------------------------|
| crm4f (@virginia.edu) crm4f@uvawise.edu ▼          | Primary Address (permanent<br>alias) |